Western Oregon UNIVERSITY powered by Google -

Steve Taylor <taylors@mail.wou.edu>

## [All Faculty/Staff] Monday Moodle tips----Merging course sections

1 message

Moodle Support <moodle@mail.wou.edu> Reply-To: moodle@wou.edu To: allfacstaff@wou.edu

Mon, Mar 7, 2016 at 1:13 PM

## Monday Moodle Tips----How to merge multiple course sections into one course shell

- 1. Open one of the course section pages
- 2. Navigate to the "Course administration" block located on the left side of the course main page
- Within the "Course administration" block select the "Edit settings" option
- 4. Locate the "Course ID number" block, you should see your course ID number looks like "201511111" It is the year of the course plus the course CRN number.
- 5. Add the rest of the course sections' ID numbers to the box, separate all ID numbers by comma. For example, your merged course ID would look like: "201511111, 201511112, 201511113"
- 7. Scroll to the bottom of the page and select the "Save changes" button

Note:

- 1. You should let us know you've merged the courses and there needs to be a change in the course short name. When courses are merged, we add "..." behind the course ID in the course short name so that we know it's a merged course page. This is to avoid confusion.
- 2. We highly recommend you to hide the rest of the individual course shells or delete them. If you keep them open and available to students, students will see two course pages----one merged and the other one unused. This might cause confusion to students.

Moodle Support 503-838-9300 moodle@wou.edu **ITC 205C**